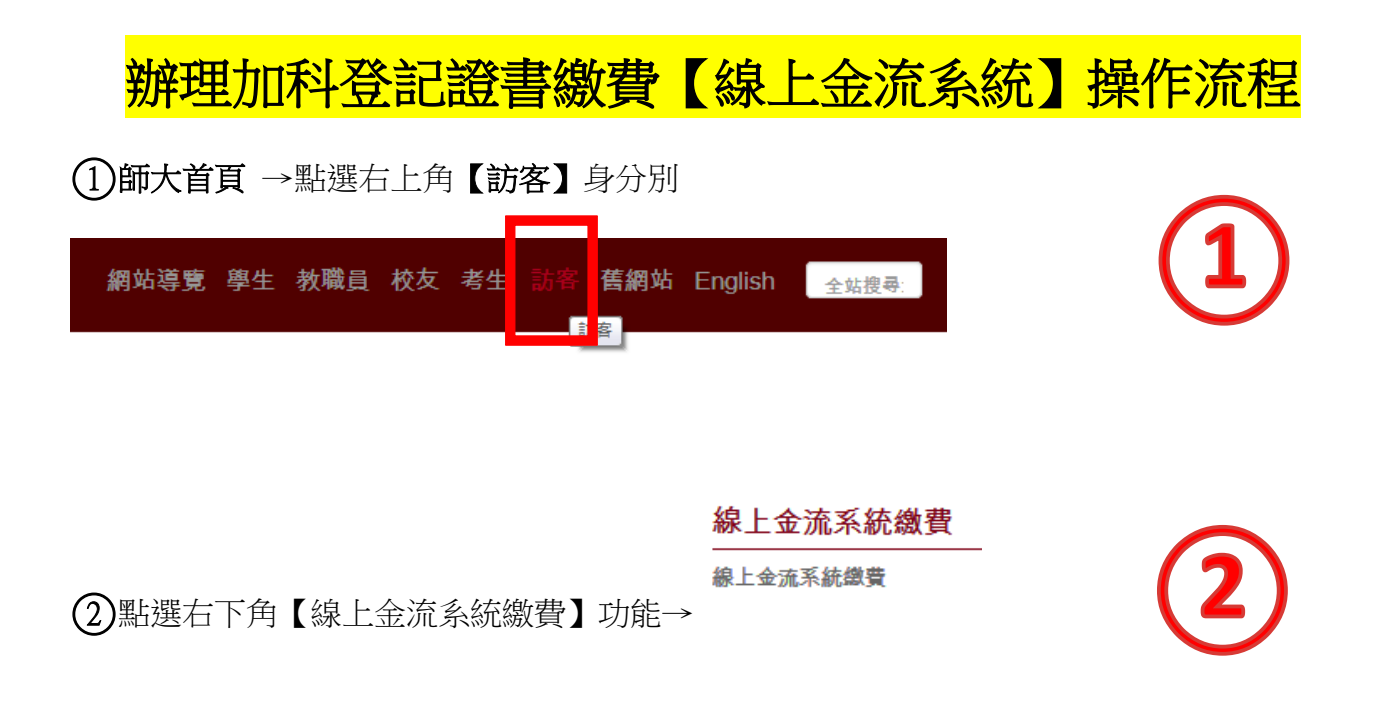

③以帳密登入繳費系統(如為【在校教職員生】請以校務行政入口帳密登入;若為【已畢業 校友或校外人士】請重新申請【加入會員】即可登入系統)

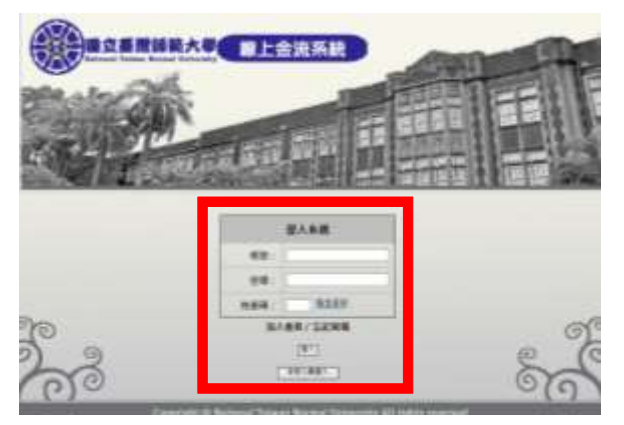

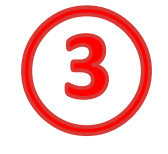

(4)登入後,於應用系統項目中選擇【線上金流系統】→線上金流系統(繳費)→點選【線上繳

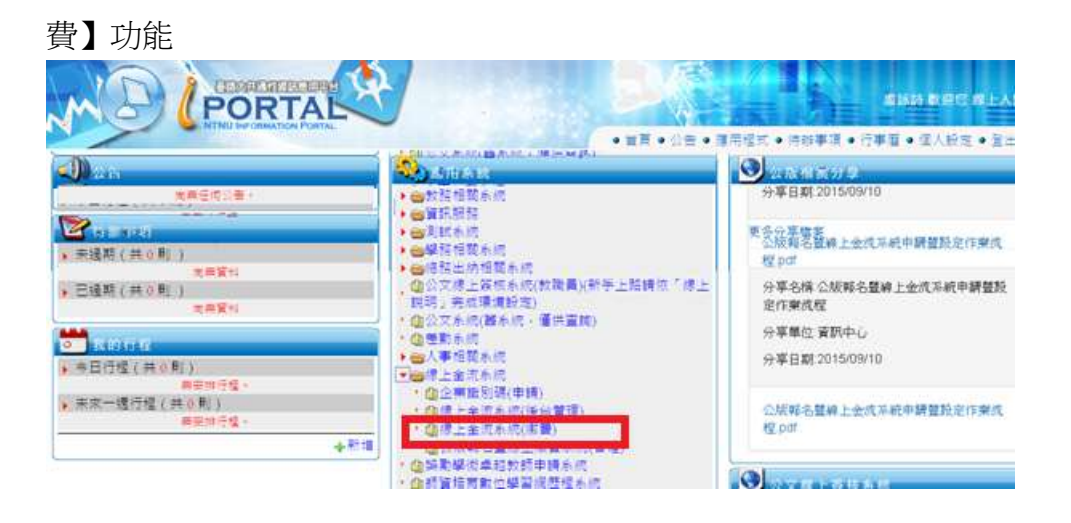

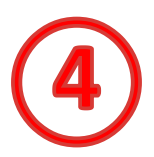

## ⑤選擇繳費單位(師資培育學院)後,按【查詢】鍵,即可看見欲繳費項目

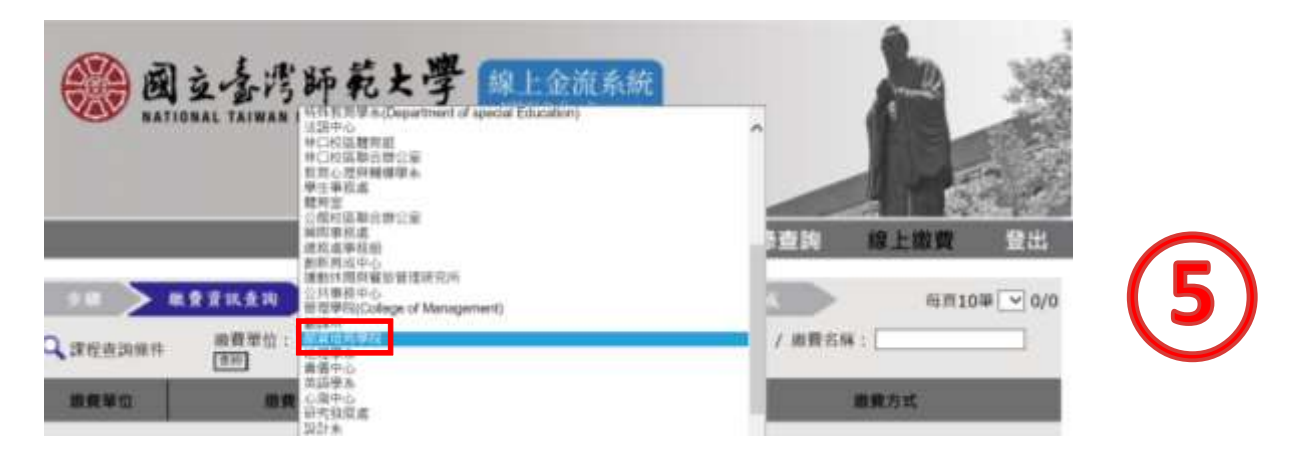

## (6)選擇欲辦理加科登記張數之費用項目,並選擇繳費方式後,點選【確定】繳費鍵

|                            |                                         |                                                                                              | 繳費記錄查詢                    | 錄上繳費                                                                                                    | 転戶扣           | 款說明                                                                                                    | 望出    |  |
|----------------------------|-----------------------------------------|----------------------------------------------------------------------------------------------|---------------------------|----------------------------------------------------------------------------------------------------|---------------|----------------------------------------------------------------------------------------------------|-------|--|
|                            |                                         | **>                                                                                          | #±## >                    | <b>##X</b> K:                                                                                                    |               | 相例108                                                                                                    | 1 1/2 |  |
| Q 课程查询情                    | 作 旅费单位: 向设法有关<br>面符                     |                                                                                              |                           | v / 1                                                                                                    | 1 (B \$ \$    |                                                                                                    |       |  |
| -                          | 285B                                    | ÷10                                                                                          |                           |                                                                                                    | <b>R.R.</b> 5 | in the second second se |       |  |
| figine                     | 【经济人士】新闻「出兴发记的团团团」 新刊<br>(1集)           | 2000                                                                                         | 2015/12/04 - 2017/02/28   | 間壁市鉄車<br>近安浜券里                                                                                                    |               |                                                                                                    |       |  |
| RETRE                      | ## *#################(108)              | 1090                                                                                         | 2015/12/04 - 2017/02/29   | 310.00 X                                                                                                    |               |                                                                                                    |       |  |
| RECRE                      | ##「瓜科教院和政治会」要用(9集)                      | 900                                                                                          | 2015/12/04 - 2017/02/29   | 後生の水気<br>15世の水気                                                                                                    |               |                                                                                                    |       |  |
| ANTER                      | · · · · · · · · · · · · · · · · · · ·   | 800                                                                                          | 3015/12/04 ~ 2017/02/38   | Steat Jange                                                                                                    |               |                                                                                                    |       |  |
| AXIAL                      | 世级「加升登纪和成业意」與符(2孫)。                     | 190                                                                                          | 2013/12/04 - 3017/02/39   | 122000                                                                                                    |               |                                                                                                    |       |  |
| figites.                   | 物理「1050B268時期費」報任(6所)                   | 600                                                                                          | 2015/53/04 ~ 2017/02/28   | <b>法理由教室</b><br>纪史书教堂                                                                                                    |               |                                                                                                    |       |  |
| 12226                      | WIR CHURCHNIER, WHI (SIK)               | 500                                                                                          | 2015/12/04 - 2017/02/28   | (1) 生成的 (1) 生成的 (1) t(1) t(1) t(1) t(1) t(1) t(1) t(1) |               |                                                                                                    |       |  |
| asten.                     | 新闻「加利世民的政策」表示(4集)                       | 900                                                                                          | 2015/12/04 - 2017/02/28   | BURNE .                                                                                                    |               |                                                                                                    |       |  |
| RETRE                      | 根據「加升整紀和試驗費」與符(3集)                      | 300                                                                                          | 2015/12/04 - 2017/02/28   | BREEKE<br>JEERK                                                                                                    |               |                                                                                                    |       |  |
| REFRE                      | 新是「加州里記和時間」第刊(2冊)                       | 200                                                                                          | 2015/12/04 - 2017/02/28   | STARS.                                                                                                    |               |                                                                                                    |       |  |
| steps >                    | ≻ <sup>#</sup> ¥¥nsik >ps<br>Search >ps | 進靜歐款方<br>yment Opti<br>磁费                                                                    | and Destine<br>說明 Payment | Informa                                                                                                    | > Persent     | Compten                                                                                                    |       |  |
| 撒費單位 Payment Receiver: 師童培 |                                         |                                                                                              | 培務處                       |                                                                                                    |               |                                                                                                    |       |  |
|                            | 讀名稱 Payment Detail:                     | 標理「加科登記教師證書」費用(1張)                                                                           |                           |                                                                                                    |               |                                                                                                    |       |  |
|                            | 全额 Payment Amount:                      | 100 元 NT Dollars                                                                             |                           |                                                                                                    |               |                                                                                                    |       |  |
| 医师政务                       | 大式 Payment Options :                    | <ul> <li>● 器種透費單 Pay at Bank Counter</li> <li>&gt; 超商適要單 Pay in Convenience Store</li> </ul> |                           |                                                                                                    |               |                                                                                                    |       |  |
|                            |                                         | 100                                                                                          | 建費 Proceed to Checkout    | 用止                                                                                                    | -R Back       |                                                                                                    |       |  |

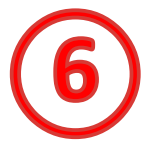

## (7)詳閱相關繳費資訊後,點選【列印繳費單】

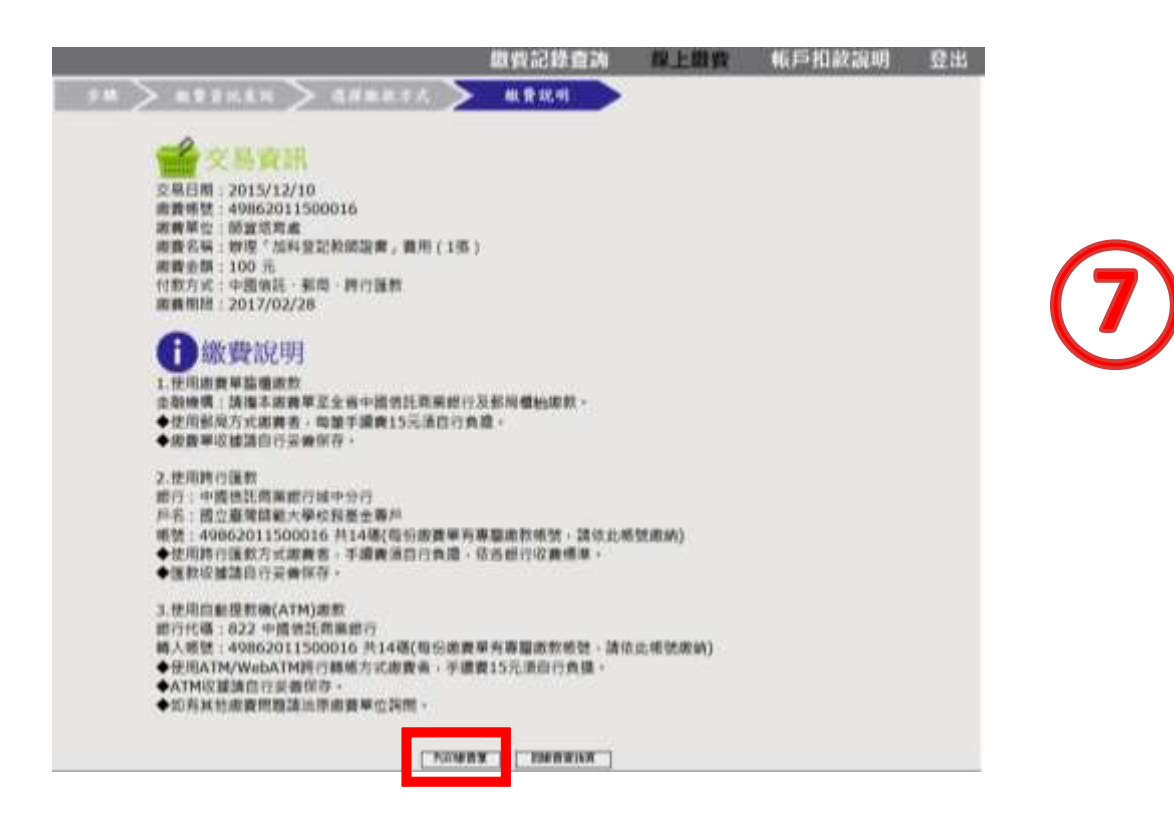

(8)持繳費單前往繳費,並將收據影本繳交至辦理加科登記承辦同仁,以茲證明

|                                                                                                    |                                                                                                    |                                                                                                    | 81644818<br>81448888                                          |                                                                                                    |                                                                       |                                                                      |  |  |
|----------------------------------------------------------------------------------------------------|----------------------------------------------------------------------------------------------------|----------------------------------------------------------------------------------------------------|---------------------------------------------------------------|----------------------------------------------------------------------------------------------------|-----------------------------------------------------------------------|----------------------------------------------------------------------|--|--|
| HE 'AMPERANDE, F((E)         HI A         EAHEE           AND FRANK, -BERNARDA ARA                                                                                                    | area.                                                                                                    |                                                                                                    |                                                               |                                                                                                    |                                                                       | 1211                                                                 |  |  |
| 87 : 101 A           87 : 101 A           101 A           <                                                                                                    |                                                                                                    |                                                                                                    |                                                               | 10 A.                                                                                                    | *****                                                                 |                                                                      |  |  |
| BY: IN A.           BY: IN A.           BY: A.Y.C.R.F BINARSANARANANANANANANANANANANANANANANANAN                                                                                                    |                                                                                                    |                                                                                                    |                                                               |                                                                                                    |                                                                       |                                                                      |  |  |
| 1012574         101257         101257         101257         101257         101257         101257         101257         101257         101257         101257         101257         101257         101257         101257         101257         101257         101257         101257         101257         101257         101257         101257         101257         101257         101257         101257         101257         101257         101257         101257         101257         101257         101257         101257         101257         101257         101257         101257         101257         101257         101257         101257         101257         101257         101257         101257         101257         101257         101257         101257         101257         101257         101257         101257         101257         101257         101257         101257         101257         101257         101257         101257         101257         101257         101257         101257         101257         101257         101257         101257         101257         101257         101257         101257         101257         101257         1012577         1012577         1012577         10125777         101257777         10125777         10125777                                                                                                    | ** : 111                                                                                                    | 4                                                                                                    |                                                               |                                                                                                    |                                                                       | -1                                                                   |  |  |
|                                                                                                    | 1. 18 + 18 2<br>1. 18 + 18 4<br>1. 18 + 18 + 18<br>5. 18 + 18 + 18<br>5. 18 + 18 + 18 + 18<br>5. 18 + 18 + 18 + 18 + 18 + 18 + 18 + 18 | 如代教育上中的生活和资源的过去时。<br>文化教育、成本中本通行之气;<br>重新日本世界之机性、重新原作、中<br>自己的UTTITITITITITI、根本主动<br>和学之供情、此外小教育UTTI一<br>中書目に是由作品情、<br>現實的教育中的最早分分析。<br>计多多体合。 | 89984) -<br>699888-98-98<br>(111) - 888-98<br>8968 (400000000 | (200001)<br>77,0.84<br>013 - 0.8                                                                                                    | - 7.5 - 8.5 & 3%8.6.4<br>+ 8 8 8 8 9 8 8 - 8.4<br># 8 [101] - 8.4%6/7 | 1444<br>8/16<br>8/16<br>8/16<br>8/16<br>8/16<br>8/16<br>8/16<br>8/16 |  |  |
| NEMA         NEMA         NEMA <th< td=""><td>and i</td><td>49907011200019</td><td>用人士代出资产</td><td></td><td></td><td></td></th<>                                                                                                    | and i                                                                                                    | 49907011200019                                                                                                    | 用人士代出资产                                                       |                                                                                                    |                                                                       |                                                                      |  |  |
| HE "APRELEMENT, FR (IE)         HE A         EAPRELEMENT, FR (IE)         HE A         EAPRELEMENT, FR (IE)         HE A           Let I HE A         FERRESERT, PARK         FERRESERT, PARK         FERRESERT, |                                                                                                    | 8.8.1% H                                                                                                    |                                                               |                                                                                                    | ARMS. 0014-025                                                        | 124                                                                  |  |  |
| 44         42.2.2.0.0.0.0         42.2.2.0.0.0.0         42.2.2.0.0.0.0.0.0.0         42.4.0.0.0.0.0.0.0.0           4.4         42.2.2.0.0.0.0.0.0.0.0         42.4.0.0.0.0.0.0.0.0         42.4.0.0.0.0.0.0.0.0           4.4         42.2.2.0.0.0.0.0.0.0.0         42.4.0.0.0.0.0.0.0.0         42.4.0.0.0.0.0.0.0.0           4.4         42.2.2.0.0.0.0.0.0.0.0         42.4.0.0.0.0.0.0.0.0.0         42.4.0.0.0.0.0.0.0.0           4.4         42.4.4.0.0.0.0.0.0.0.0.0         42.4.4.0.0.0.0.0.0.0.0.0         42.4.4.0.0.0.0.0.0.0.0           4.4         42.4.4.4.0.0.0.0.0.0.0.0         42.4.4.4.0.0.0.0.0.0.0.0.0         42.4.4.4.0.0.0.0.0.0.0.0           4.4         42.4.4.4.0.0.0.0.0.0.0.0         42.4.4.4.0.0.0.0.0.0.0.0.0         42.4.4.4.0.0.0.0.0.0.0.0.0           4.4         42.4.4.4.0.0.0.0.0.0.0.0.0         42.4.4.4.0.0.0.0.0.0.0.0.0.0.0.0         42.4.4.4.0.0.0.0.0.0.0.0.0.0.0.0.0.0.0.0                                                                                                    | **                                                                                                    | **************************************                                                                                                    |                                                               | III A                                                                                                    | 68018                                                                 |                                                                      |  |  |
| LIN ALS         +SQNATER() PAIN         AS         R           74         SALETMEAPERSART         SALETMEAPERSART         SALETM         | 4-11-111                                                                                                    | A                                                                                                    |                                                               |                                                                                                    |                                                                       |                                                                      |  |  |
| LLB (ALB)     FERRETARY FRAME     EAST       /4     REALTINGATION     RATE       4.8     CONCUMUNANT     FERRETARY FRAME       4.8     CONCUMUNANT     FERRETARY FRAME       4.8     CONCUMUNANT     FERRETARY FRAME       4.8     CONCUMUNANT     FERRETARY FRAME       4.8     CONCUMUNANT     FERRETARY FRAME       4.8     CONCUMUNANT     FERRETARY FRAME       4.8     CONCUMUNANT     FERRETARY FRAME       4.8     CONCUMUNANT     FERRETARY FRAME       4.8     CONCUMUNANT     FERRETARY FRAME       4.8     CONCUMUNANT     FERRETARY FRAME       4.8     FERRETARY FRAME     FERRETARY FRAME       4.8     FERRETARY FRAME     FERRETARY FRAME       4.8     FERRETARY FRAME     FERRETARY FRAME       4.8     FERRETARY FRAME     FERRETARY FRAME       4.8     FERRETARY FRAME     FERRETARY FRAME       4.8     FERRETARY FRAME     FERRETARY FRAME       4.8     FERRETARY FRAME     FERRETARY FRAME       4.8     FERRETARY FRAME     FERRETARY FRAME       4.8     FERRETARY FRAME     FERRETARY FRAME       4.8     FERRETARY FRAME     FERRETARY FRAME       4.8     FERRETARY FRAME     FERRETARY FRAME                                                                                                    |                                                                                                    |                                                                                                    |                                                               |                                                                                                    |                                                                       |                                                                      |  |  |
| 7.4     E.S.E.E.M.E.A.F.E.E.E.E.E.F.     FETTORS     FETTORS       4.8     CONCULSIONS     FETTORS     FETTORS       4.8     FETTORS     FETTORS     FETTORS       4.8     FETTORS     FETTORS     FETTORS       4.8     FETTORS     FETTORS     FETTORS       4.8     FETTORS     FETTORS     FETTORS       4.8     FETTORS     FETTORS     FETTORS       4.8     FETTORS     FETTORS     FETTORS       4.8     FETTORS     FETTORS     FETTORS       4.8     FETTORS     FETTORS     FETTORS       4.8     FETTORS     FETTORS     FETTORS                                                                                                    | 8.1.8 P.S                                                                                                    |                                                                                                    | *#21.224/194                                                  |                                                                                                    | 11                                                                    |                                                                      |  |  |
| MR         CONTINUES         Control         Control <thcontrol< th="">         Control         <thcon< td=""><td>14</td><td>國立臺灣的最大事也將盡由專力</td><td></td><td><b>HEAD</b></td><td></td><td>1.0</td></thcon<></thcontrol<>                                         | 14                                                                                                    | 國立臺灣的最大事也將盡由專力                                                                                                    |                                                               | <b>HEAD</b>                                                                                                    |                                                                       | 1.0                                                                  |  |  |
| ALAN DITATENDO<br>ATAN DITATENDO<br>ATAN DITATENDO<br>ARAN DITATENDO<br>ARAN ANALAN ANALAN ANALAN IN<br>ARAN ANALAN ANALAN ANALAN IN<br>ARAN ANALAN ANALAN ANALAN IN<br>ARAN ANALAN ANALAN ANALAN IN<br>ARAN ANALAN ANALAN ANALAN IN                                                                                                    | -                                                                                                    | 400000101000005                                                                                                    | i nome                                                        | A DESIGNATION OF A DESIGNATION OF A DESI |                                                                       |                                                                      |  |  |
| a.F.a.         2014/1.639         2014/1.639         2014/1.639         2014/1.639         2014/1.639         2014/1.639         2014/1.639         2014/1.639         2014/1.639         2014/1.639         2014/1.639         2014/1.639         2014/1.639         2014/1.639         2014/1.639         2014/1.639         2014/1.639         2014/1.639         2014/1.639         2014/1.639         2014/1.639         2014/1.639         2014/1.639         2014/1.639         2014/1.639         2014/1.639         2014/1.639         2014/1.639         2014/1.639         2014/1.639         2014/1.639         2014/1.639         2014/1.639         2014/1.639         2014/1.639         2014/1.639         2014/1.639         2014/1.639         2014/1.639         2014/1.639         2014/1.639         2014/1.639         2014/1.639         2014/1.639         2014/1.639         2014/1.639         2014/1.639         2014/1.639         2014/1.639         2014/1.639         2014/1.639         2014/1.639         2014/1.639         2014/1.639         2014/1.639         2014/1.639         2014/1.639         2014/1.639         2014/1.639         2014/1.639         2014/1.639         2014/1.639         2014/1.639         2014/1.639         2014/1.639         2014/1.639         2014/1.639         2014/1.639         2014/1.639         2014/1.639         2014/1.639         2014/1.639<                                                                                  | ****                                                                                                    | *****                                                                                                    | 1                                                             | 545642111, pinc14e                                                                                                    | •                                                                     |                                                                      |  |  |
| ACRE ACTIVATION AREA INCLUDED                                                                                                    |                                                                                                    | 2017442,839.8                                                                                                    |                                                               | The last                                                                                                    |                                                                       |                                                                      |  |  |
| #4<br>689                                                                                                    | 6.6 <b>R</b> R                                                                                                    |                                                                                                    | 11 IIII                                                       |                                                                                                    |                                                                       | Ш.,                                                                  |  |  |
|                                                                                                    | **                                                                                                    |                                                                                                    |                                                               |                                                                                                    |                                                                       |                                                                      |  |  |

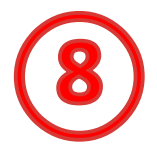